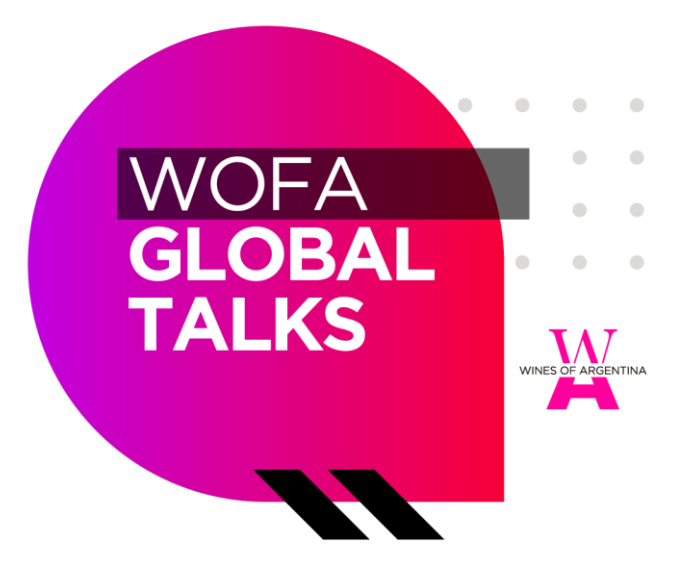

## ¿CÓMO PARTICIPAR UTILIZANDO GOOGLE MEET?

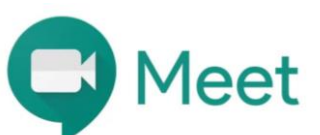

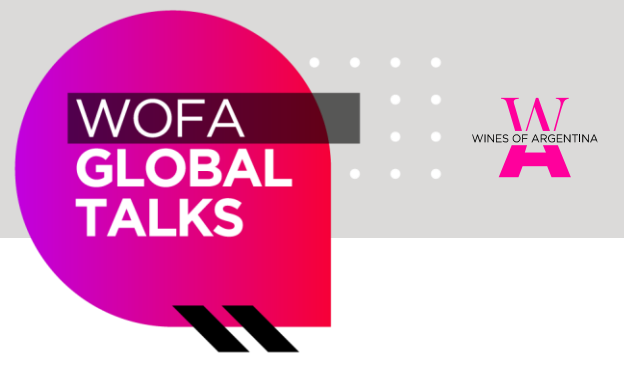

 Deberán contar con una <u>CUENTA DE</u> <u>GOOGLE (creada con anterioridad)</u> que permite utilizar Google Meet (<u>no</u> tiene que descargarse aparte).

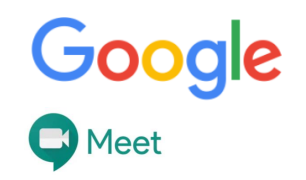

- De no poseer una cuenta de Google podrán crearla gratuitamente desde <u>AQUÍ</u>.
- Acceder a través del navegador <u>GOOGLE</u> <u>CHROME</u> (en caso de no tenerlo, sugerimos descargarlo previamente).

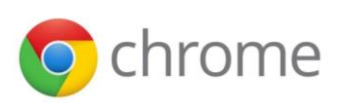

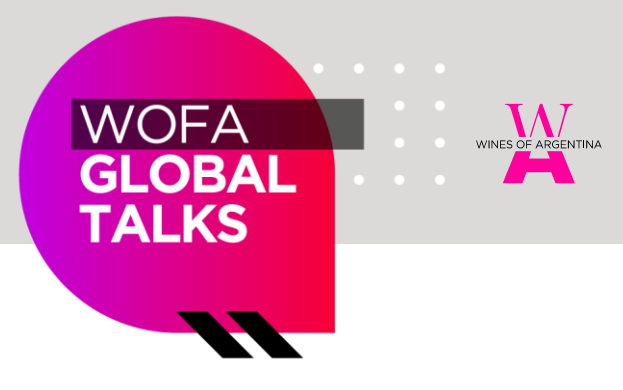

 Una vez que haga clic en el link de acceso, le solicitará ingresar a su CUENTA DE GOOGLE

(previamente creada)

| S Inicia sesión Cuentas de Google ★ +                                |                                                                                                    | - 0 | × |
|----------------------------------------------------------------------|----------------------------------------------------------------------------------------------------|-----|---|
| <ul> <li>              Mola and/or Control de Google × + +</li></ul> | Coogle<br>Iniciar sesión<br>Utiliza tu cuenta de Google<br>//Iniciar sesión<br>Utiliza tu cuenta de Google<br>//Iniciar sesión<br>Utiliza tu cuenta de Google<br>//Iniciar sesión de formador para iniciar<br>sesión de formardor 10 as el modo invitados para iniciar<br>sesión de formardor 10 as el modo invitados para iniciar<br>sesión de formardor 10 as el modo invitados para iniciar<br>sesión de formardor 10 as el modo invitados para iniciar | - 0 | × |
|                                                                      | Crear cuenta Siguienta                                                                                                    |     |   |
|                                                                      | Españo (España) • Ayuda Privacidad Tensinos                                                                                                    |     |   |

2. Aparecerá una notificación pidiendo su autorización para que Google Meet utilice su cámara y micrófono.

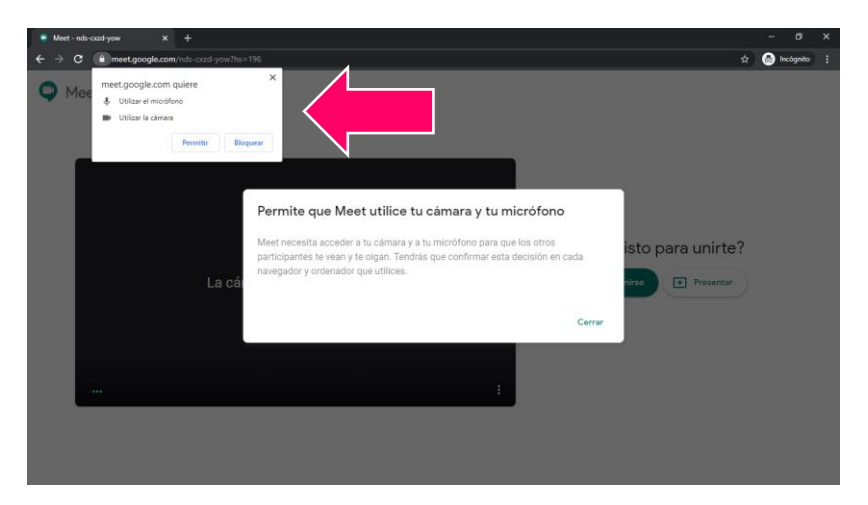

Usted podrá luego apagar o encender su cámara y micrófono durante la reunión.

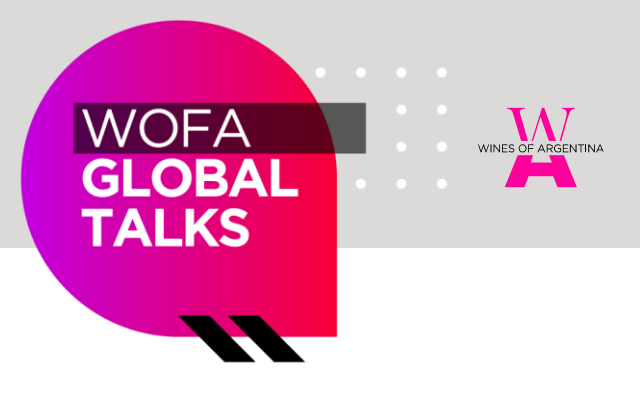

3. Haga clic en

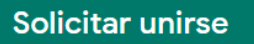

## 4. Aguarde a ser admitido por el organizador.

Esto puede demorar dependiendo de la cantidad de usuarios esperando unirse.

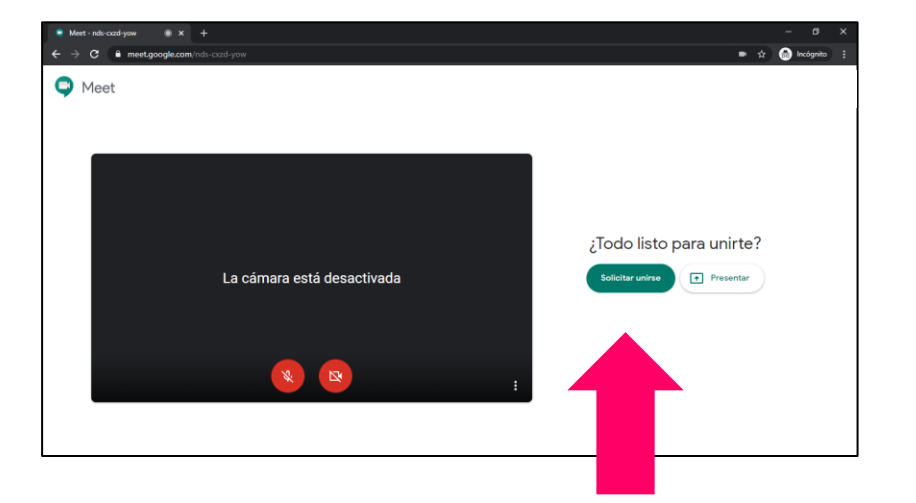

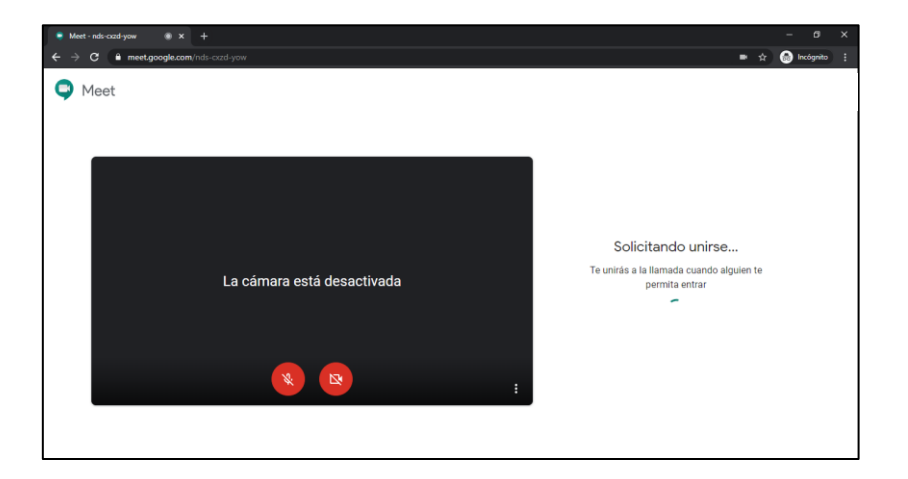

5. Una vez admitido, podrá comenzar a disfrutar de la actividad.

## MUCHAS GRACIAS POR SU PARTICIPACIÓN

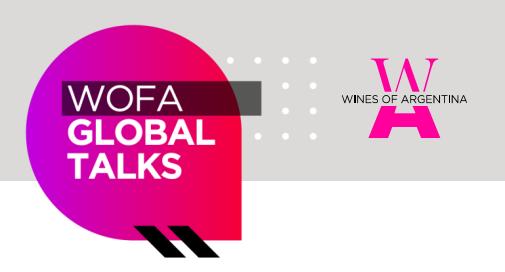

WINESOFARGENTINA.COM